| <ul> <li>         「一ムやアブリ、Windows ストア(アブリストア)でアブリを(無料アブリだとしても) 購入するためには         「Microsoft アカウントが必要でもかります。         まだ (Microsoft アカウント) が必要でもかります。         まだ (Microsoft アカウント) が必要でもかります。         このような載点から「Microsoft アカウント」を指定するので、「シンコンと問じたびのコーザーアカウントで利用する方         たが、めりには、パリコンのシードで利用する方         たが、Microsoft アカウント」にはなまからお使いのメールアドレスなどを登録することも出まますが、その場         合利用できないアブリンド」「こはMSN hotmailも利用できます。         がが何できないアブリンド」「こはMSN hotmailも利用できます。         なが「Microsoft アカウント」となります。         「Microsoft アカウント」」「こはなまからお使いのメールアドレスなどを登録することも出まますが、その場         合利用できないアブリンド」にはなまからお使いのメールアドレスなどを登録することも出まますが、その場         合利用できないアブリンドなど、そのようになり加速す。         「Microsoft アカウント」」「こはMSN hotmailも利用できます。         がが「Pol-LS160TSW」でしたので、そのように入力しています。         「Microsoft アカウント」」「しななたがのでいがのですのウィールマサント」を作るこを割します。         「Microsoft アカウントへのサインイン」自面が表示されたら「Sillerson」」         がの画面では「簡単設定を使う」を選択します。         「Microsoft アカウント」ののサールマグリ辺ジジジビイグ         がびきがいたいます。         「Microsoft アカウント」ののサールマグリンジェッ         「Microsoft アカウント」ののサールマグン」回面が表示されたら「Microsoft アカウントを作る」を選択します。         「Microsoft アカウント」回面が表示されたら「Microsoft アカウントを使わずにサインインする」を選択します。         「Microsoft アカウント」回面が表示されたら「Microsoft アカウントを使わずにサインインする」を選択します。         「Microsoft アカウント」回面が表示されたら「Microsoft アカウントを使わずにサインインする」を選択しま         「Microsoft アカウント」回面が表示されたら「Microsoft アカウントを使わずにサインインする」を選択しま         「Microsoft アカウント」回面が表示されたら「Microsoft アカウントを使わずにサインインする」を選択しま         「Microsoft アカウント」回面が表示されたら「Microsoft アカウントを使わずにサインインする」を選択しま         「Microsoft アカウント」回面が表示されたら「Microsoft アカウントを使わずにサインインする」を選択しま         「Microsoft アカウント」回面が表示されたら「Allerson」         「Microsoft アカウント」回しています。         「「Microsoft アカウント」         「「Microsoft アカウント」         「「Microsoft アカウント」」         「「「Microsoft アカウント」         「「「」」         「」         「」</li></ul> |    | 初期設定で「Microsoft アカウント」の設定をスキップする方法                                                                                                    |
|----------------------------------------------------------------------------------------------------|----|----------------------------------------------------------------------------------------------------|
| 手順       初期設定中に「パーソナル設定」画面が表示されたら「PC名」の欄にはパソコンの名前を入力します。<br>例ではパソコンの製品型番が「PC-LSISOTSW」でしたので、そのように入力しています。         次の画面では「簡単設定を使うを選択します。         「Microsoftアカウントへのサインイン」画面が表示されたら「新しいアカウントを作る」を選択します。         「Microsoftアカウントへのサインイン」画面が表示されたら「新しいアカウントを使わずにサインインする」を選択します。         「Microsoftアカウントの化成」画面が表示されたら「Microsoftアカウントを使わずにサインインする」を選択します。         「Microsoftアカウントの化成」画面が表示されたら「Microsoftアカウントを使わずにサインインする」を選択しま         「Microsoftアカウントの化成」画面が表示されたら「JMicrosoftアカウントを使わずにサインインする」を選択しま         「Microsoftアカウント」の「成」目面が表示されたら「JMicrosoftアカウントを使わずにサインインする」を選択しま         「Microsoftアカウント」の「成」「「Microsoftアカウントを使わずにサインインする」を選択しま         「Microsoftアカウント」の「成」「「Microsoftアカウントを使わずにサインインする」を選択しま         「Microsoftアカウント」の「「Microsoftアカウント」」         「Microsoftアカウント」の「「Microsoftアカウント」」         「Microsoftアカウント」」         「「Microsoftアカウント」」         「Microsoftアカウント」         「Microsoftアカウント」の「Microsoftアカウント」         「「Microsoftアカウント」」         「「Microsoftアカウント」」         「「Microsoftアカウント」         「「Microsoftアカウント」         「「Microsoftアカウント」         「「Microsoftアカウント」         「「Microsoftアカウ」         「「Microsoftアカウ」         「「Microsoftアカウ」         「「Microsoftアカウ」         「「「「「「「「」」」」         「「」」         「」」」         「」」」         「」」                                                                                                    | 概要 | ゲームやアプリ、Windows ストア(アプリストア)でアプリを(無料アプリだとしても)購入するためには<br>「Microsoft アカウント」が必要ですが、従来のパソコンと同じようにCDなどからソフトを導入して使う方法でし<br>か利用しない場合は必要のない設定でもあります。<br>また「Microsoftアカウント」を設定すると基本的にはパソコン起動時などに毎回パスワードの入力を求められ<br>るようになり煩わしいことになります。<br>このような観点から「Microsoftアカウント」を利用せずに従来と同じ方式のユーザーアカウントで利用する方<br>法があります。<br>ただし、Office Premiumのセットアップには「Microsoftアカウント」の入力が求められます。<br>「Microsoftアカウント」にはMSN hotmailも利用できます。<br>なお「Microsoftアカウント」には従来からお使いのメールアドレスなどを登録することも出来ますが、その場<br>合利用できないアプリが存在するので、「Microsoftアカウント」を作るなら新規作成をお勧めします。                                                                                                    |
| 次の画面では「簡単設定を使う/を選択します。         「Microsoftアカウントへのサインイン」画面が表示されたら「新しいアカウントを作る」を選択します。         「Wicrosoftアカウントへのサインイン」画面が表示されたら「新しいアカウントを作る」を選択します。         「Microsoftアカウントへのサインイン」画面が表示されたら「Microsoftアカウントを使わずにサインインする」を選択しま         「Microsoftアカウントの作成」画面が表示されたら「Microsoftアカウントを使わずにサインインする」を選択しま         「Microsoftアカウント」● Microsoftアカウントを使わずにサインインする」を選択しま         「Microsoftアカウント」● 「Microsoftアカウント」● Microsoftアカウントを使わずにサインインする」を選択しま         「Microsoftアカウント」● 「Microsoftアカウントを使わずにサインインする」を選択しま         「Microsoftアカウント」● 「Microsoftアカウントを使わずにサインインする」を選択しま         「Microsoftアカウント」● 「Microsoftアカウント」● 「Microsoftアカウントを使わずにサインインする」を選択しま         「Microsoftアカウント」● 「Microsoftアカウント」● 「Microsoftアカウント」● 「Microsoftアカウントを使わす」● 「Microsoftアカウント」● 「Microsoftアカウント]● 「Microsoftアカウント」● 「Microsoftアカウント]● 「Microsoftアカウント]● 「Microsoftアカウント]● 「Microsoftアカウント]● 「Microsoftアカウント]● 「Microsoftアカウント]● 「Microsoftアカウント]● 「Microsoftアカウント]● 「Microsoftアカウント]● 「Microsoftアカウント]● 「Microsoftアカウント]● 「Microsoftアカウント]● 「Microsoftアカウント]● 「Microsoftアカウント]● 「MicrosoftPint]● 「MicrosoftPint]● 「M     | 手順 | 初期設定中に「パーソナル設定」画面が表示されたら「PC名」の欄にはパソコンの名前を入力します。<br>例ではパソコンの製品型番が「PC-LS150TSW」でしたので、そのように入力しています。<br>パーソナル設定<br>Weekeer R states and a state of the state of the state of |
| 「Microsoftアカウントの作成」画面が表示されたら「Microsoftアカウントを使わずにサインインする」を選択しま         「Microsoftアカウントの作成」画面が表示されたら「Microsoftアカウントを使わずにサインインする」を選択しま         「Microsoftアカウントの作成」画面が表示されたら「コーザーの100000000000000000000000000000000000                                                                                                    |    | 次の画面では「簡単設定を使う」を選択します。<br>「Microsoftアカウントへのサインイン」画面が表示されたら「新しいアカウントを作る」を選択します。<br>③ Microsoftアカウントへのサインイン<br>サインイオると、ご自分のオンラインメール、写真、フィイル、数定(ブラウザーの開展でわ気に入りなど)をどのデ<br>パイスでも簡単に使用できます。「同期対象の設定は、いつても管理できます。<br>someone@example.com<br>「(スワード<br>アガウントをお持ちではれい場合<br>新しいブガウントを指ちではれい場合<br>新しいブガウントを指                                                                                                    |
| 「お使いのアカウント」画面が表示されたら「ユーザー名」の欄にユーザー名を入力します。<br>例では「PCUSER」と入力しています。<br>ジョイメイトでの初期設定において、お客様からユーザー名のご指示が特にない場合の習慣でございます。<br>① お使いのアカウント          (の) お使いのアカウント         (の) お使いのアカウント         (の) お使いのアカウント         (の) お使いのアカウント         (の) お使いのアカウント         (の) お使いのアカウント         (の) お使いのアカウント         (の) お使いできています         (の) お使いのアカウント         (の) お使いのアカウント         (の) お使いのアカウント         (の) お使いのアカウント         (の) お使いのアカウント         (の) お使いのアカウント         (の) お使いのアカウント         (の) お使いの アカウント         (の) お使いの アカウント         (の) お使い の) お使い の) かり         (の) お使い の) かり         (の) お使い の) かり         (の) お使い の) かり         (の) お使い の) かり         (の) お使い の) かり         (の) お使い の) かり         (の) お使い の) かり         (の) お使い の) かり         (の) お使い の) かり         (の) お供り の) かり         (の) お使い の) かり         (の) お使い の) かり         (の) お供り の) かり         (の) の) かり         (の) の) かり         (の) の) かり         (の) の) かり         (の) の) かり         (の) の) かり         (の) の) かり         (の) の) かり         (の) の) かり <t< th=""><th></th><th>「Microsoftアカウントの作成」画面が表示されたら「Microsoftアカウントを使わずにサインインする」を選択しま<br/>③ Microsoftアカウントの作成<br/><sup>留</sup>使きているメールアドンを相同でます。Xbox Live: Outlook.com, Windows<br/>Phone. または SkyDPive を超にお思いの場合は、ここでそのアカウントを使えて、あらめる情報をごの PC で利<br/>用できるようにのはす。</th></t<>                                                                                                    |    | 「Microsoftアカウントの作成」画面が表示されたら「Microsoftアカウントを使わずにサインインする」を選択しま<br>③ Microsoftアカウントの作成<br><sup>留</sup> 使きているメールアドンを相同でます。Xbox Live: Outlook.com, Windows<br>Phone. または SkyDPive を超にお思いの場合は、ここでそのアカウントを使えて、あらめる情報をごの PC で利<br>用できるようにのはす。                                                                                                    |
|                                                                                                    |    | 「お使いのアカウント」画面が表示されたら「ユーザー名」の欄にユーザー名を入力します。<br>例では「PCUSER」と入力しています。<br>ジョイメイトでの初期設定において、お客様からユーザー名のご指示が特にない場合の習慣でございます。<br>① お使いのアカウント          パワード## 3月64LI JATHY (# // JOGGET JATHY (# // JOGGET JATHY (# // JOGGT JATHY (# // JOGGT JATHY (# // JOGGT JATHY (                               |
| 「元」」を選択して元」しより。                                                                                                    |    | 「完了」を選択して完了します。                                                                                                    |

き。